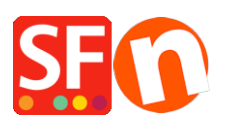

Base de connaissances > Paramètres de Paiement > PAIEMENTS CB | Paramétrage de l'URL de retour automatique PayPal pour rediriger les acheteurs immédiatement vers la boutique.

## PAIEMENTS CB | Paramétrage de l'URL de retour automatique PayPal pour rediriger les acheteurs immédiatement vers la boutique.

Elenor A. - 2021-12-08 - Paramètres de Paiement

\*\*\*Ce paramètre doit être activé pour que le code de suivi Google eCommerce fonctionne. Les données de la page de remerciement sont utilisées par Google et vous devez donc faire pointer l'URL de retour vers la page Merci.

Avec la fonction de renvoi automatique pour les paiements sur site marchand, vos acheteurs sont redirigés vers votre boutique immédiatement après avoir cliqué sur le bouton Payer de la page de confirmation de paiement.

Consultez l'article de PayPal pour plus d'informations,

https://www.paypal.com/au/cgi-bin/webscr?cmd=p/mer/express\_return\_summary-outside

Pour paramétrer la fonction Retour automatique : 1 :

Connectez-vous à votre compte PayPal et cliquez sur le sous-onglet Profil sous Mon compte.

Cliquez sur "Mes outils de vente" -> Préférences de paiement sur site Web -> et cliquez sur Mettre à jour.

| Log Out | Help | Security and Protection |
|---------|------|-------------------------|
|         |      |                         |

| My Account Send Money<br>erview Add Funds Witho   | / Red<br>draw H | uest Money Merchant Services<br>istory Resolution Centre Profile | Auction Tools Products & Services                                                               |       |
|---------------------------------------------------|-----------------|------------------------------------------------------------------|-------------------------------------------------------------------------------------------------|-------|
| y profile                                         |                 |                                                                  |                                                                                                 |       |
| My personal info<br>Email, address, phone, more.  | >               | eBay ID                                                          | Link my eBay ID to my PayPal account.                                                           | Updat |
|                                                   |                 | Selling online                                                   |                                                                                                 |       |
| My money<br>Banks, credit cards, more.            | >               | PayPal buttons                                                   | Manage my payment buttons.                                                                      | Upda  |
| My settings<br>Notifications, customer ID, more.  | >               | Credit card statement name                                       | My business name on card statements is: MTV                                                     | Updat |
|                                                   | -               | GST                                                              | Set up GST for multiple regions.                                                                | Upda  |
| My selling tools<br>Getting paid, shipping, more. | >               | Custom payment pages                                             | Set up PayPal payment pages to look like my website.                                            | Upda  |
|                                                   |                 | Website preferences                                              | Return customers to my website after they pay with PayPal.                                      | Upda  |
|                                                   |                 | API access                                                       | Manage API credentials to integrate my PayPal account with my<br>online store or shopping cart. | Upda  |
|                                                   |                 | Invoice templates                                                | Create and manage my invoices.                                                                  | Upda  |
|                                                   |                 | Getting paid and managing my                                     | risk                                                                                            |       |
|                                                   |                 | My automatic payments                                            | Manage the subscriptions, automatic payments and instalment<br>plans that I offer my customers. | Upda  |
|                                                   |                 | Instant payment notifications                                    | Integrate PayPal payment notifications with my website.                                         | Upda  |
|                                                   |                 | Block payments                                                   | Limit payments, add instructions and more.                                                      | Upda  |
|                                                   |                 | Customer service message                                         | Create a personalised message for customer disputes.                                            | Upda  |
|                                                   |                 | Shipping my items                                                |                                                                                                 |       |
|                                                   |                 | Shinning calculations                                            | Create unique shinning methods for each customer                                                | Unde  |

3. Cliquez sur le bouton "On" pour activer le retour automatique.

4. Saisissez l'URL de retour. Remarque : Vous devez satisfaire aux exigences de l'URL de retour pouvoir paramétrer le retour automatique. Nous vous recommandons d'utiliser l'URL de la page Merci - voir la capture d'écran ci-dessous.

| 🥊 Pay                                              | Pal                                       |                                              |                                                         |                                                         |                                                          |                             |
|----------------------------------------------------|-------------------------------------------|----------------------------------------------|---------------------------------------------------------|---------------------------------------------------------|----------------------------------------------------------|-----------------------------|
| My Account                                         | Send Money                                | Request Money                                | Merchant Services                                       | Auction Tools                                           | Products & Services                                      |                             |
| Overview Add                                       | l Funds Withdra                           | aw History Res                               | olution Centre Profile                                  | 9                                                       |                                                          |                             |
| Website Pay                                        | ment Preferei                             | nces                                         | Back to My Profile                                      |                                                         |                                                          |                             |
| Auto Return fo                                     | r Website Payr                            | nents                                        |                                                         |                                                         |                                                          |                             |
| Auto Return for W<br>PayPal Website P              | ebsite Payments b<br>ayments, including   | rings your buyers bac<br>Buy Now, Donations, | k to your website immed<br>Subscriptions and Shop       | iately after payment c<br>pping Cart. <u>Learn More</u> | ompletion. Auto Return a<br>2                            | pplies to                   |
| 1                                                  | Auto Return:                              | ● On<br>○ Off                                | Select "ON                                              | " radio option                                          |                                                          |                             |
| Return URL: Enter<br>Learn More                    | r the URL that will be                    | used to redirect your cu                     | ustomers upon payment co                                | mpletion. This URL mus<br>Enter your sh                 | t meet the guidelines detail<br><b>op URL or Thank</b> y | ed below.<br><b>you URL</b> |
| 2                                                  | • Return URL:                             | liza.santu.com/conte                         | ents/en-us/thankyou.htm                                 | here, i.e.<br>http://www.s                              | hopfactory.com/                                          | contents                    |
| Return URL Requ                                    | irements: The follow                      | ving items are required i                    | n order to set up Auto Retu                             | m/en-us/thanky                                          | ou.html                                                  |                             |
| In accordance     the buyer une                    | e with the User Ag<br>derstand that the p | reement, you must pro<br>ayment has been mac | ovide written information<br>de and that the transactio | on the page displaye<br>on has been complete            | d by the Return URL that<br>d.                           | will help                   |
| <ul> <li>You must pro<br/>emailed to th</li> </ul> | ovide written inform<br>e buyer.          | ation on the page disp                       | played by the Return UR                                 | L that explains that pa                                 | nyment transaction details                               | will be                     |

• Example: Thank you for your payment. Your transaction has been completed and a receipt for your purchase has been emailed to you. You may log into your account at <u>www.paypal.com/au</u> to view details of this transaction.

## 3. Scroll down the page and click "Save" button

5. Cliquez sur le bouton Enregistrer